# ZOOM使用説明書

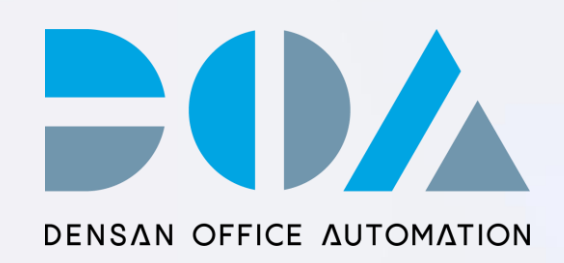

1.ZOOMの始め方 PC
 ①アカウント作成
 ②ダウンロード

2.ZOOMの始め方 スマホ

3.入室前準備

①テストミーティング

5.参加者の設定
①参加方法
②ミュート、ビデオ停止の設定の仕方
③チャットの仕方
④レイアウトの変更

6.困ったときは…

4.主催者側の設定

①参加方法

②ブレイクルームの設定方法

③共同ホストの設定方法

## **1.ZOOMの始め方 PC版** ①アカウント作成

#### ZoomのWebサイト(https://zoom.us/)にアクセスし、アカウントを作成します。

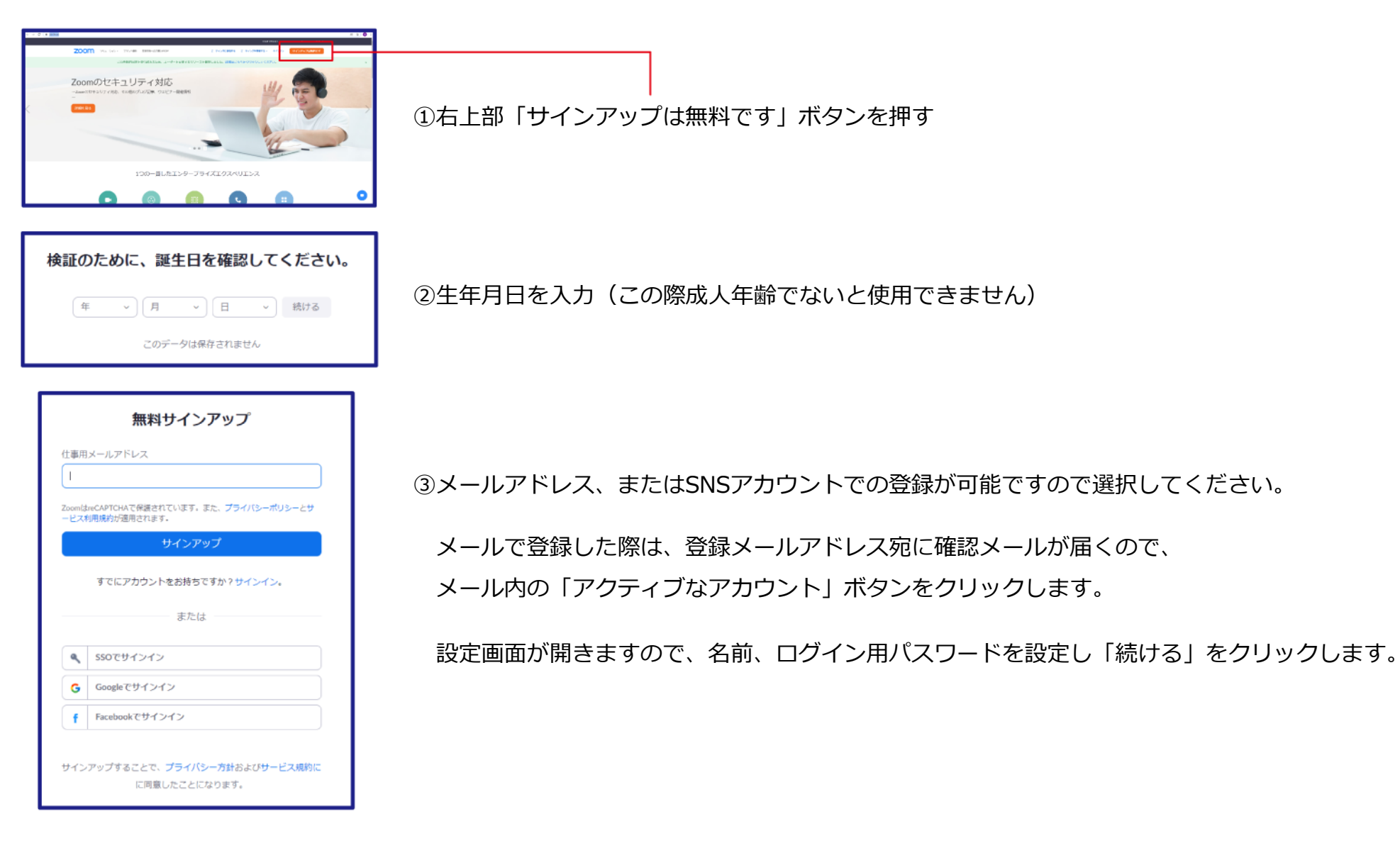

次にコミュニケーション相手を招待する画面が表示されますが、後でも招待できますので、ここでは「手順をスキップ」をクリックし、次に進みます。 アカウントの登録が完了です。

# 1.ZOOMの始め方 PC版 ②ダウンロード

| システムダイアログが表示したら、 <b>zoom.usを開く</b> をクリックしま<br>すを実行してください。                                                    | 表示される画面内の<br>「Zoomをダウンロードして実行してください」をクリックし、                                                                        |
|----------------------------------------------------------------------------------------------------|----------------------------------------------------------------------------------------------------|
| Zoomクライアントをインストールしている場合、ミーティングを起動か、<br>Zoomをダウンロードして実行してください。<br>アプリケーションをダウンロードまたは実行できない場合は、ブラウザから起動してください。 | <ul> <li>Zoom専用ソフトをダウンロードします。</li> <li>ダウンロードしたファイルをダブルクリックするとインストールが</li> <li>開始され、完了後、Zoom専用ソフトが起動します</li> </ul> |
| Copyright ©2020 Zoom Video Communications, Inc. All rights reserved.<br>「プライバシーおよび法務ポリシー」                    |                                                                                                    |

# アプリをダウンロードします。

#### ①iPhoneの場合

apple storeにアクセスし、「zoom」と検索。 「ZOOM Cloud Meetings」 というアプリをダウンロードします。 ダウンロード完了後アプリを立ち上げZoomにサインアップして完了です。

#### ②Androidの場合

Google PlayからZoomアプリを検索

「ZOOM Cloud Meetings」というアプリをダウンロードします。

ダウンロード完了後アプリを立ち上げZoomにサインアップして完了です。

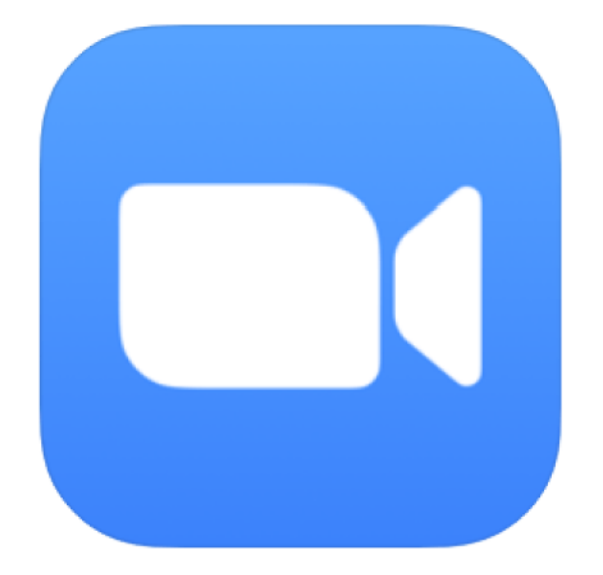

## 3.入室前準備 ①テストミーティング①

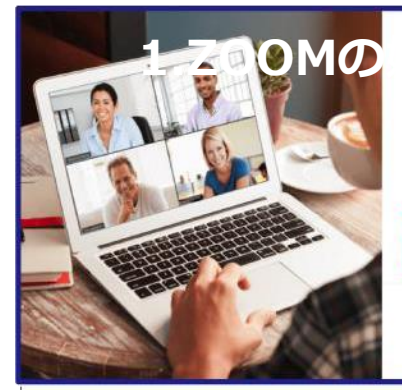

Zoom

| ご使用のバー          | ーソナルミーティ                         | ングURL:                  |
|-----------------|----------------------------------|-------------------------|
| https://zoon    | nus/j/449046408<br>VUSXWGIDeVoul | 57?<br>UC9wMStHJIRodz09 |
| Poleo, Editoria |                                  |                         |
|                 |                                  |                         |
| Zoom=-7         | イングを今すく開始                        | マイアカウントへ                |
| -               |                                  |                         |
|                 |                                  |                         |

 アカウントの取得・Zoomアプリのインストールが完了したら、 Zoomのテストミーティングを行います。

インストールした場合は自動でテストミーティングが開始されます。

インストール済みの場合は、最後に自分専用のパーソナルミーティングURLが 表示されるので、URLか「Zoomミーティングを今すぐ開始」をクリックして ミーティングができるか確認できます。

②「参加」をクリック (起動まで少し待ちます)

③名前を入力し、「ミーティングに参加」をクリックします。
 ※「将来のミーティングのためこの名前を記憶する」にチェックを入れると、
 次回接続時に名前の入力を省略できます。

"Zoom"がカメラへのアクセスを 求めています
ミーティング中に参加者があなたを見るの には、Zoomにウェブカメラへのアクセス を与える必要があります。
許可しない
OK

ミーティングテストに参加 テストミーティングに参加してインターネット接続をテストします。

参加

ミーティングに参加できない場合、Zoomサポートセンターで有用な情報をご覧ください。

名前を入力してください

○ 将来のミーティングのためにこの名前を記憶する

ミーティングに参加 キャンセル

④Webカメラへのアクセスを許可します。

## 3.入室前準備 ①テストミーティング②

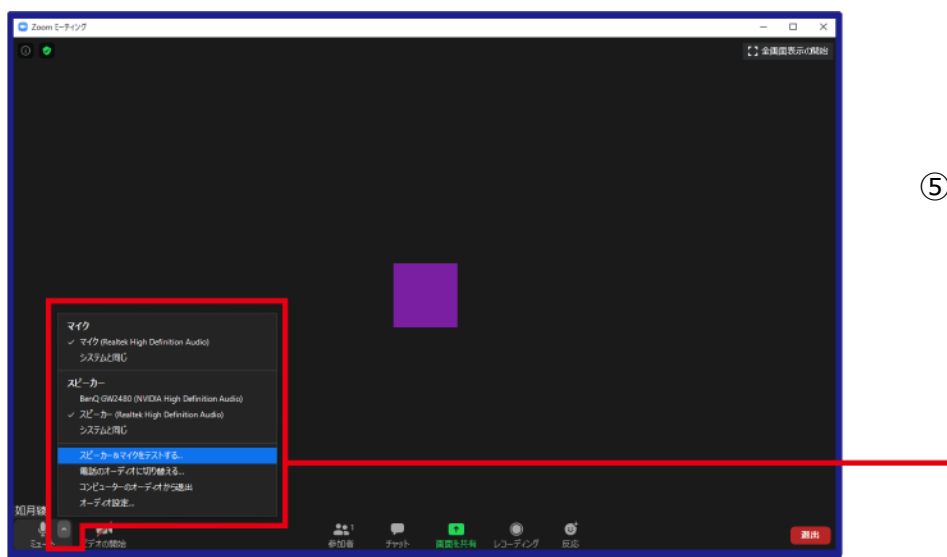

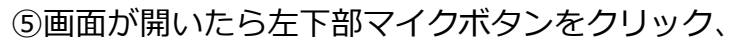

#### プルダウンメニューの「スピーカー&マイクをテストする」をクリック

| スピーカーをテスト中                                  | マイクをテスト中                                    |
|---------------------------------------------|---------------------------------------------|
| 着信音が聞こえますか。                                 | 話してから話をやめます、返答が聞こえますか。                      |
| スピーカー1: スピーカー (Realtek High Definition Au 、 | マイク1: マイク (Realtek High Definition Audio) ~ |
| 出力レベル:                                      | 入力レベル:                                      |

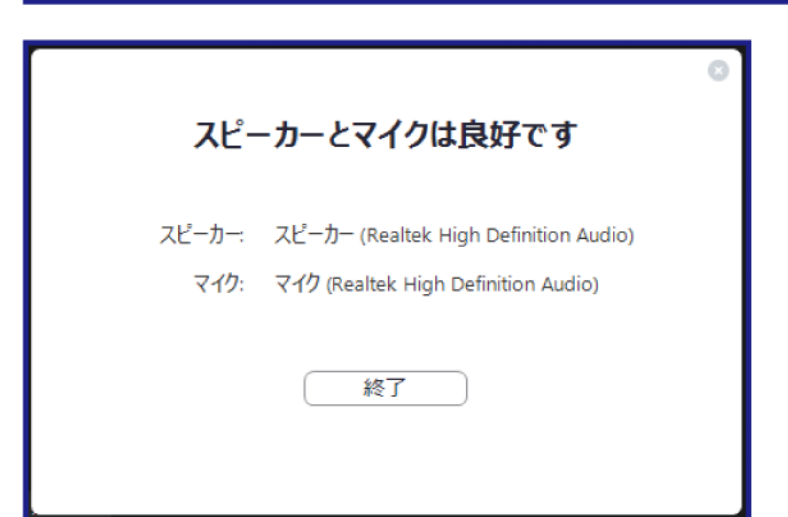

⑥指示に従い調整してください。問題がなければ「はい」を押します。

⑦ 「スピーカーとマイクは良好です」というテキストが出れば完了です。

※PCにマイク、カメラ、スピーカー(イヤホン)がない場合は別途ご用意ください。

## 4.主催者側の設定 ①開催方法

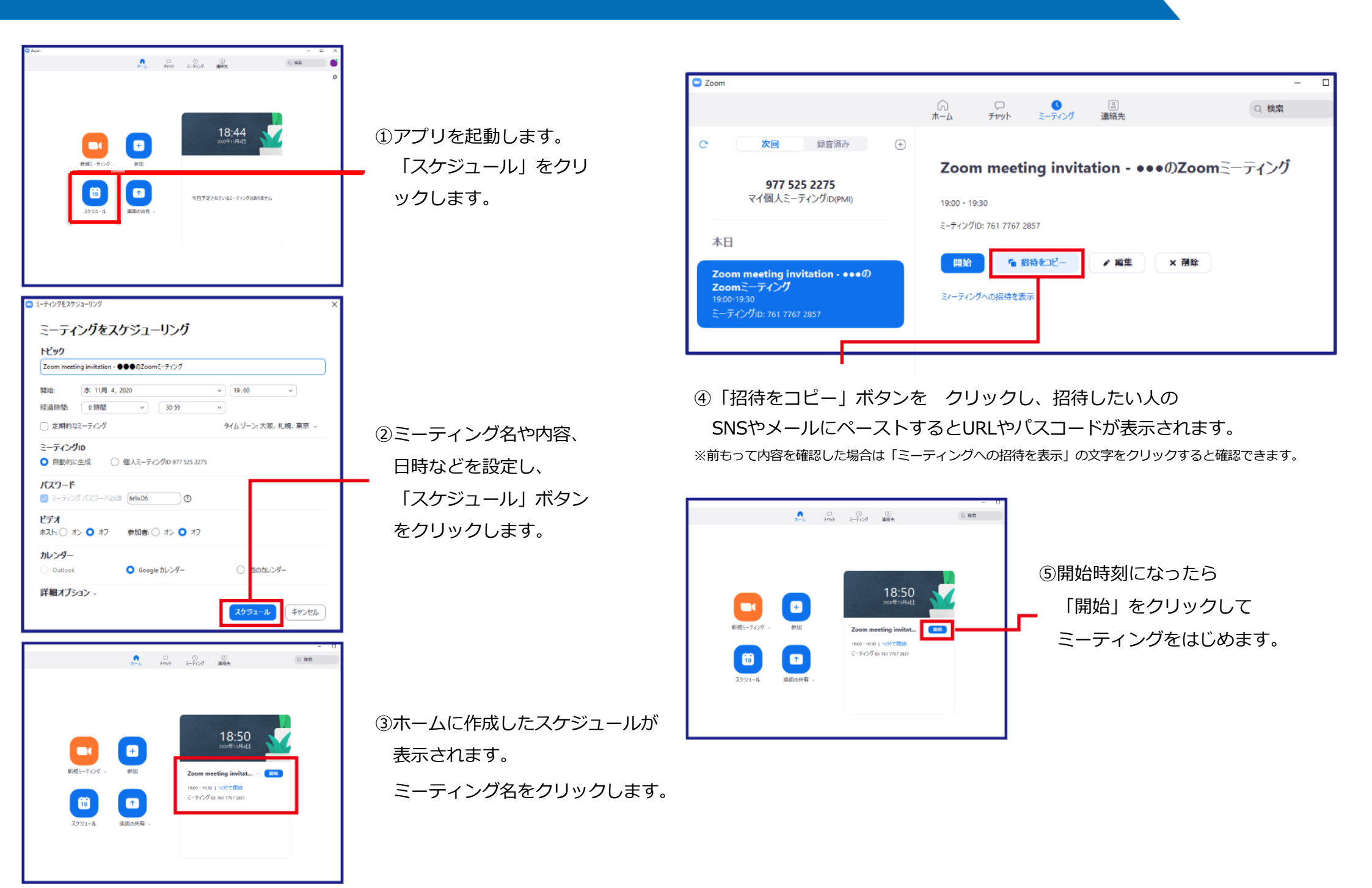

ブレイクアウトルーム機能とは、Zoom上でミーティングに参加している参加者を、小さなグループに分けることができる機能です。

【ポイント】

- ・ホストのみ利用できる
- ・最大で 50 のブレイクアウトルームを作成できる
- ・1つのブレイクアウトルームに最大で 200 名が参加できる
- ・ブレイクアウトルームの参加者は、オーディオ・ビデオ・画面共有機能が利用できる
- ・参加者を自動または手動で各ルームに割り当てできる
- ・ホスト以外は、他のグループに自由に入退室できない

| ד ארבער <b>200M</b> אינדער דער    | ミーティングにて (基本)<br>ミーティングにて (詳細) | ホストは、Zoomのトラストセーフティチームにレビューしてもらうために、不適切な態度がある場合、ミーテ<br>ィングの参加者について報告できます。この段定は、ミーティングコントロールツールバーのセキュリティアイ<br>コンで確認できます。 😰 |  |
|-----------------------------------|--------------------------------|----------------------------------------------------------------------------------------------------|--|
| <sup>個人</sup><br>プロフィール<br>ミーティング | メール通知<br>その他                   | <b>ブレイクアウトルーム</b><br>ホストはミーティング参加者を別々に小さいルームに分けることができます                                                                   |  |
| ウェビナー<br>記録                       |                                | ✔ スケジューリング時にホストが参加者をブレイクアウトルームに割り当てることを許可する 図                                                                             |  |
| 設定                                |                                | 保存キャンセル                                                                                                    |  |

①「設定」をクリックし、
 「ミーティング」
 ページを確認

②画面を下にスクロール、「ブレイクアウトルーム」をオン

※「スケジューリング時にホストが参加者をブレイクアウトルームに割り当てることを許可する」をオンにすると、事前に割当を行うことができます。ただし、ブレイクアウトルームを利用するには、参加者の Zoom ログイン時メールアドレスが必要になるため、事前に確認する必要があります。

# 開始前に参加者を事前割り当てする方法

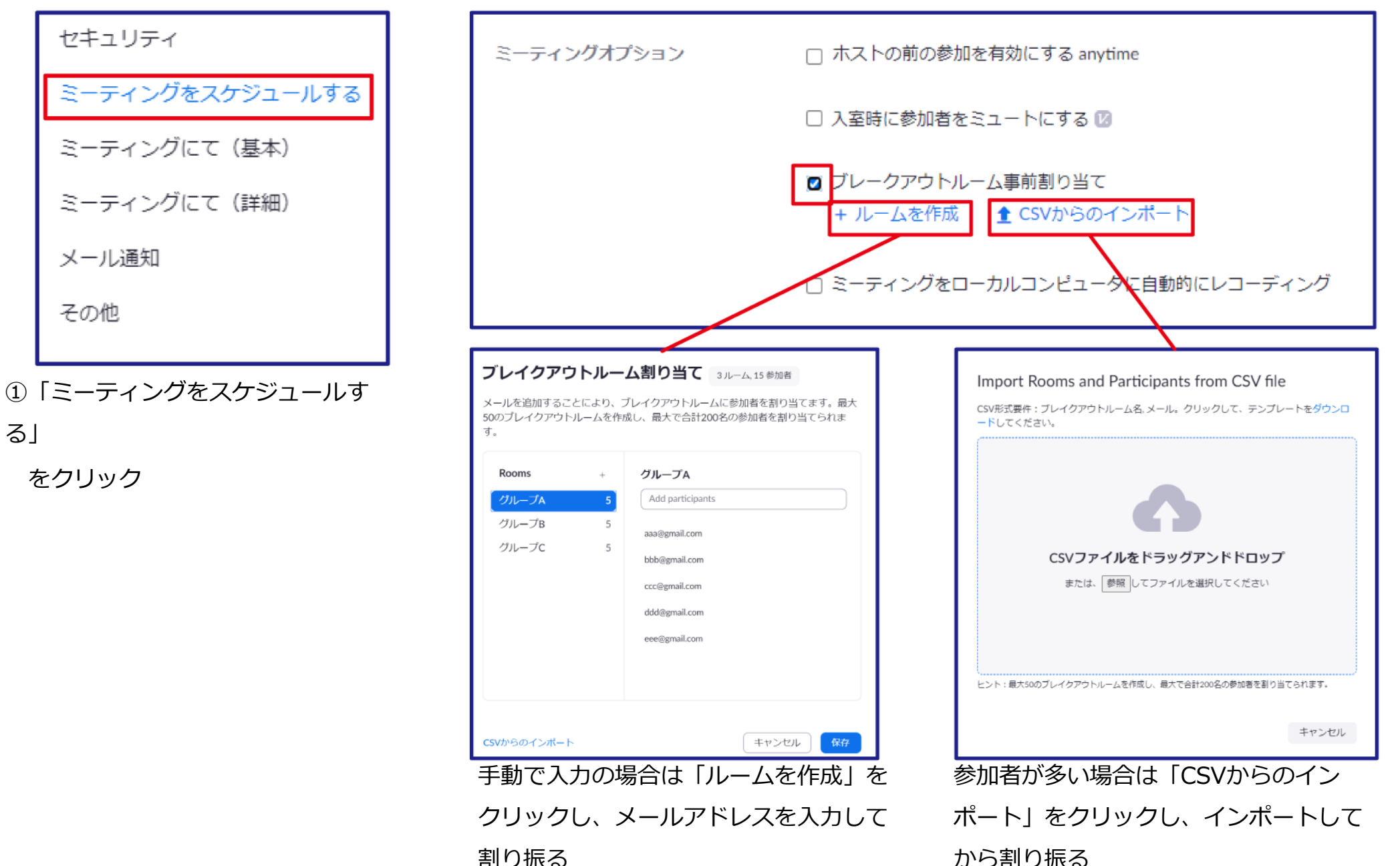

## 4.主催者側の設定 ③共有ホストの設定方法

#### 共同ホストとは、ミーティングまたはウェビナー内の別のユーザーとホスト権限を共有できます。

参加者のミュートや記録の開始/停止など、ミーティング機能の管理権限を別のユーザーに付与するのに役立ちます。

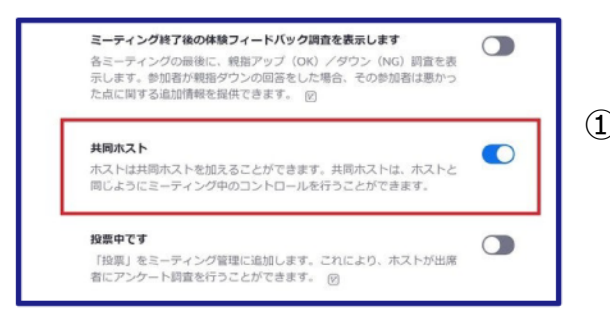

①「設定」にあるミーティングにての項目にある
 「共同ホスト」の設定がOFFになっていたらONにする

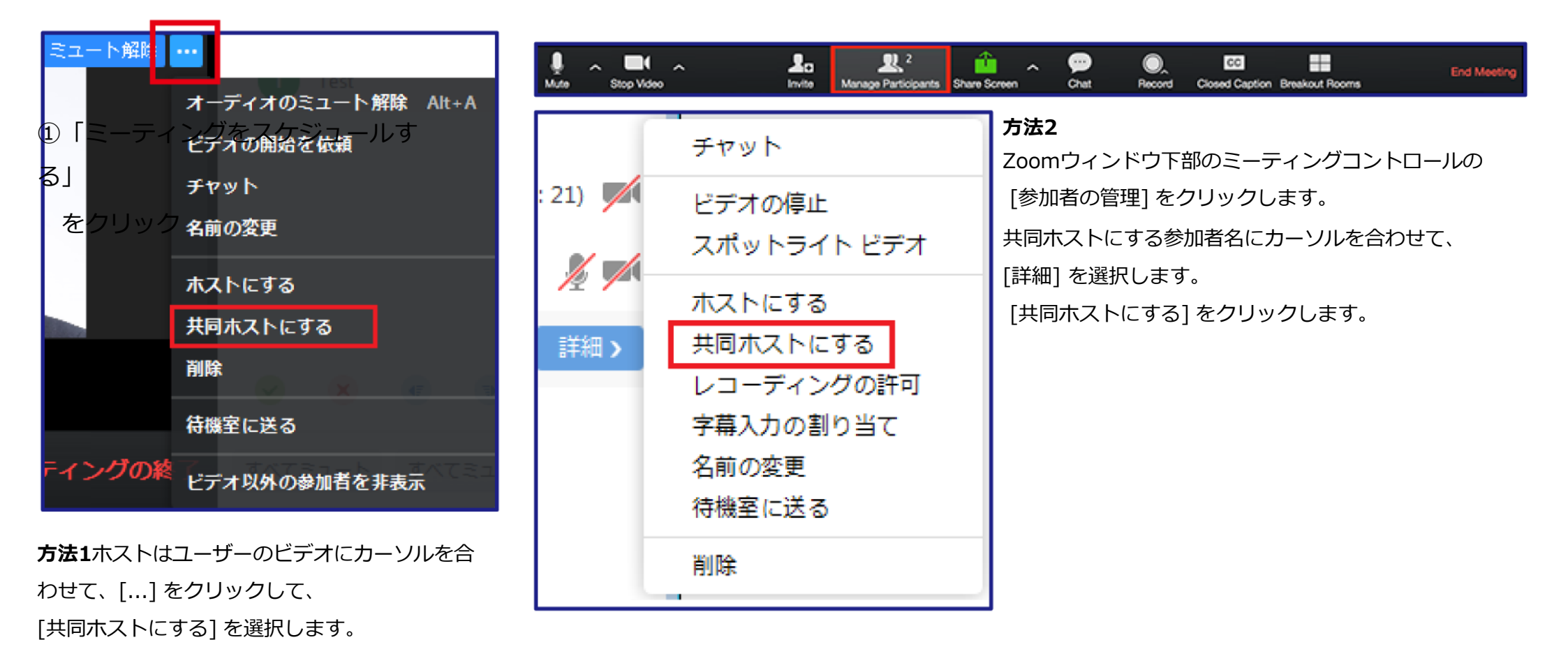

#### 5.参加者の設定 ①参加方法

Zoomミーティング主催者から送信された招待メール、あるいはメッセージにあるリンク(URL)をクリックします。 専用ソフトが立ち上がり「ビデオ付きで参加」または「ビデオなしで参加」を選択し、 主催者に入室を許可された後にミーティングに参加できます。

●●●さんがあなたを予約された Zoom ミーティングに招待しています。

トピック: Zoom meeting invitation - ●●●の Zoom ミーティング

時間: 2020年11月4日07:00 PM 大阪、札幌、東京

Zoom ミーティングに参加する

https://us04web.zoom.us/j/76177672857?pwd=OGpyU1grU2ZJaXNkQkhhUXdZR1U0Zz09

ミーティング ID: 761 7767 2857

パスコード:6r9xD6

# 5.参加者の設定 ②ミュート、ビデオ停止の設定の仕方

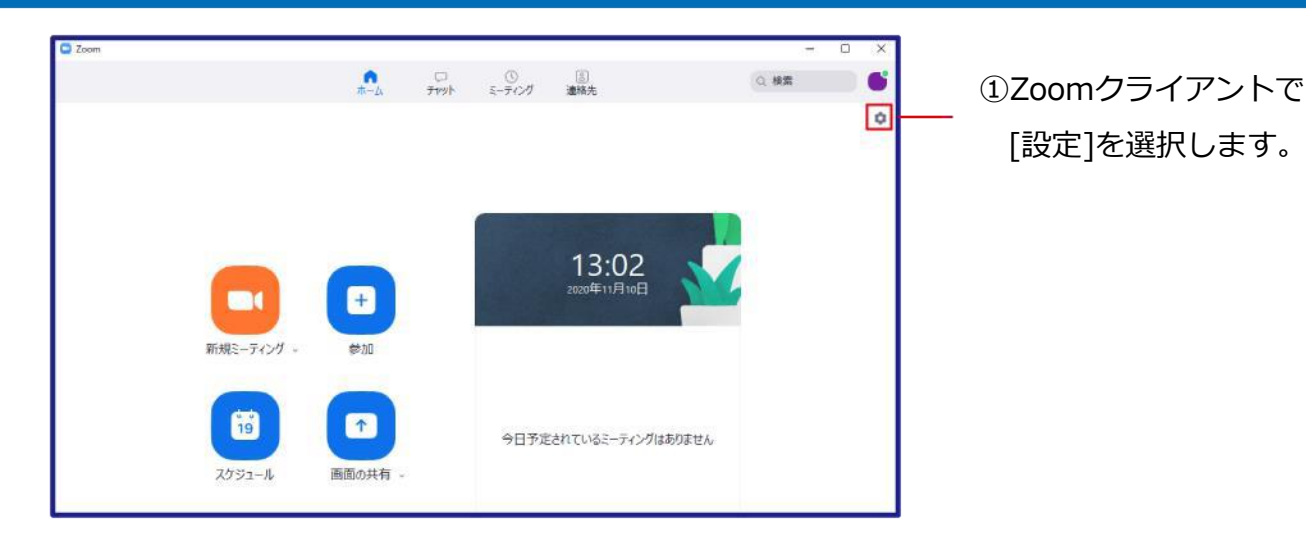

#### 画面設定の場合

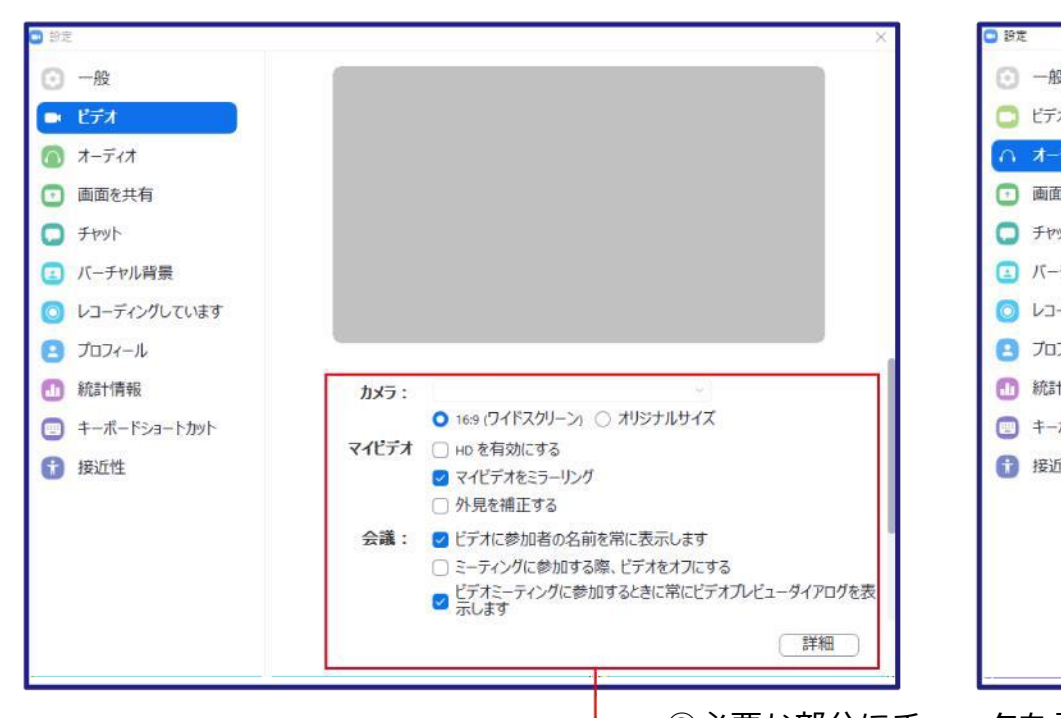

音声設定の場合

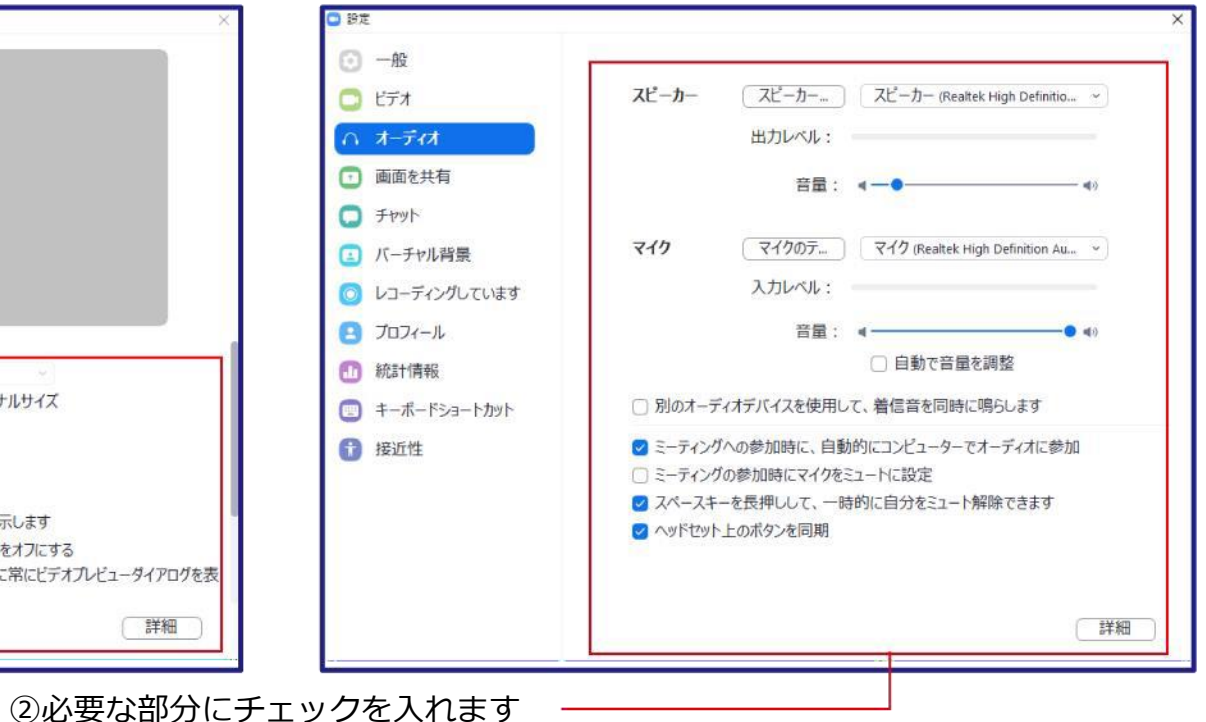

# 5.参加者の設定 ③チャットの仕方

#### ①面下に表示されている「チャット」をクリック

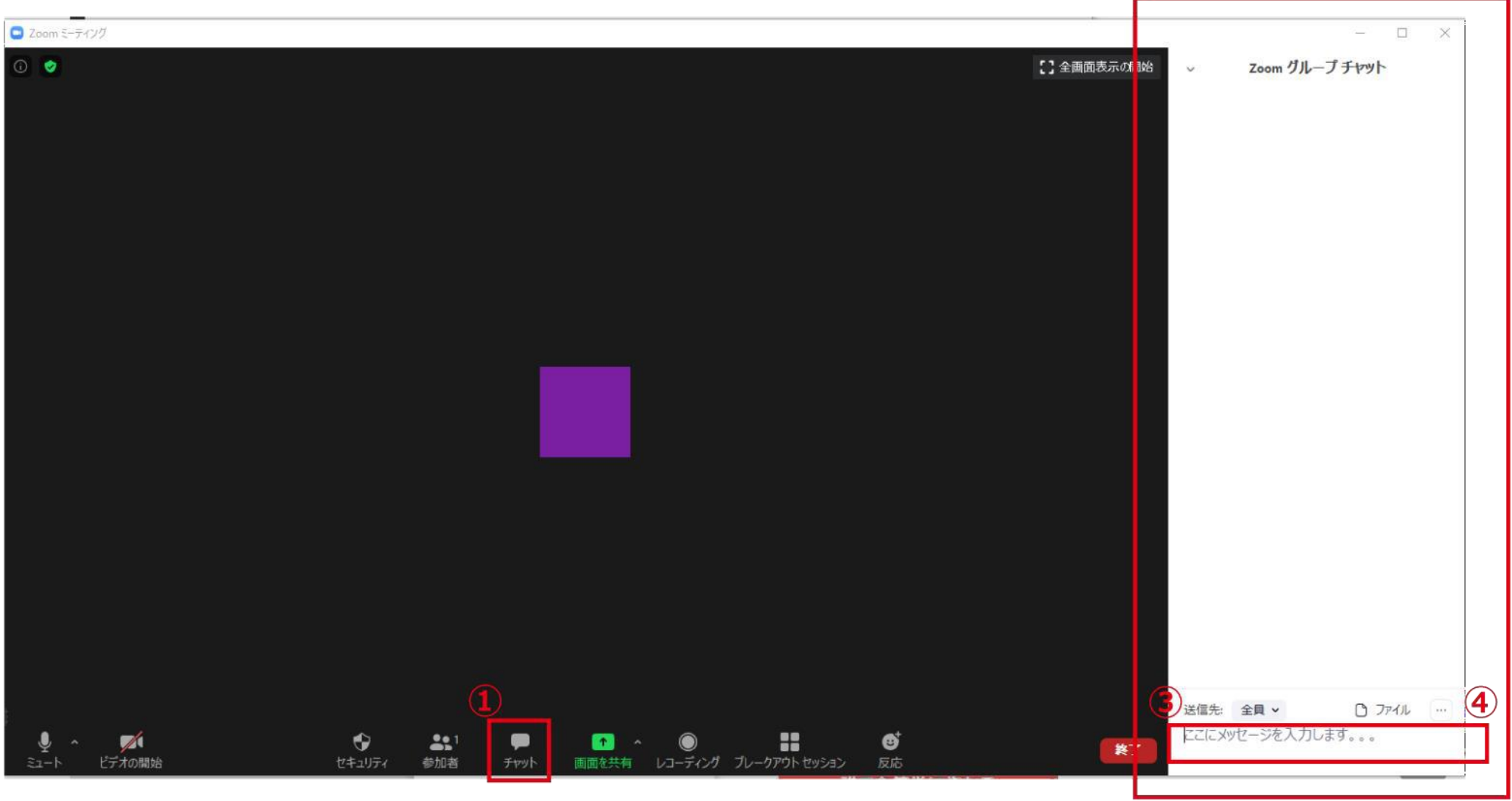

2

②画面右にチャット送受信画面が表示される

③「ここにメッセージを入力します。。。」と記載されている箇所に、メッセージを入力

④ Enter キーを押すと送信 (※ チャットは基本的に削除不可)

※改行したい場合、Windows: Shift + Enter、Mac: Command + Enter で改行

#### 5.参加者の設定 ④レイアウトの変更

# Zoomには大きく2種類の画面があります。「スピーカービュー」と「ギャラリービュー」です。

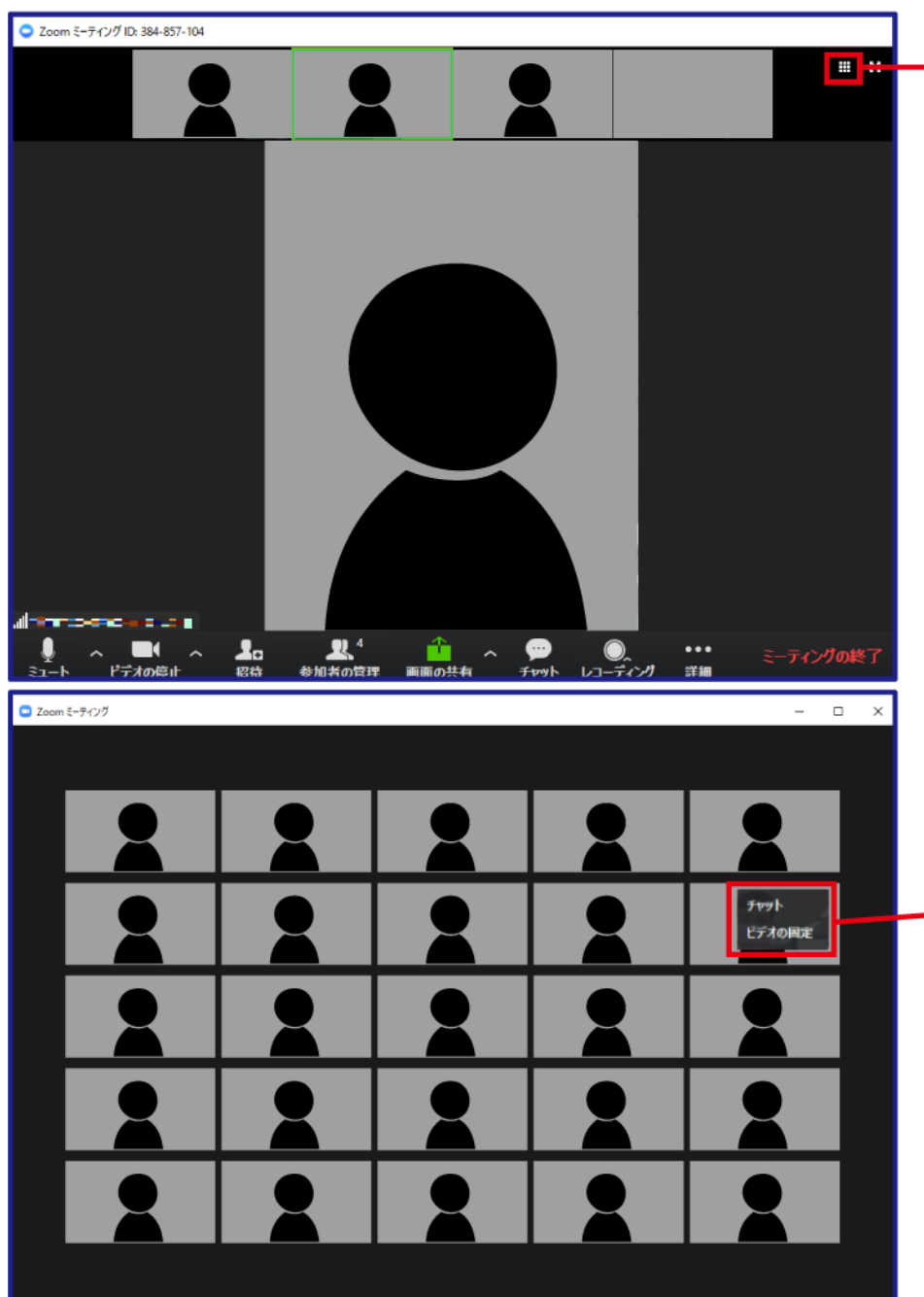

画面右上に表示される四角が組み合わさったボタンを 押すことで設定が変更できます

①スピーカービュー
 話している人が大きく表示されます。 デフォルトのレイアウトです。

②ギャラリービュー

複数の会議参加者の画面を同じ大きさで、均等に表示されます。 1ページに49人の参加者のサムネイルが表示されます。

・固定したい人が表示されているパネルの上で右クリックし[ビデオの固定]を 選択すると、その人を固定表示することができます。 Zoom ヘルプセンター

https://support.zoom.us/hc /ja/sections/200277708

Zoom Japan FAQサイト

https://sites.google.com/zoom.us/zoomjapanfaq/home?authuser=0